## SRAM Card Driver Install Manual (for Windows XP SP2)

1. Insert SRAM card into PC card slot.

When it is inserted, the new hardware is recognized as shown below and the new window for detection wizard will appear on screen.

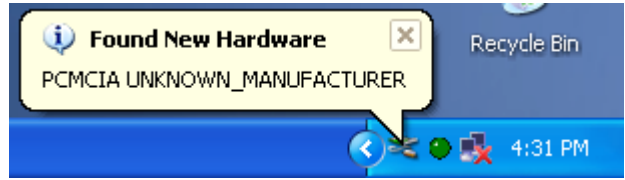

2. Select "No, not this time" and proceed to "Next".

| Found New Hardware Wizard |                                                                                                    |  |
|---------------------------|----------------------------------------------------------------------------------------------------|--|
|                           | Welcome to the Found New<br>Hardware Wizard<br>Windows will search for current and updated software by<br>looking on your computer, on the hardware installation CD, or on<br>the Windows Update Web site (with your permission).<br>Read our privacy policy |  |
|                           | Can Windows connect to Windows Update to search for<br>software?<br>Yes, this time only<br>Yes, pow and every time I connect a device<br>No, not this time<br>Click Next to continue.                                                                        |  |
|                           | < Back Next > Cancel                                                                                                    |  |

3. Select "Install from a list or specific location (Advanced)" and proceed to "Next".

| Found New Hardware Wizard |                                                                                                    |
|---------------------------|----------------------------------------------------------------------------------------------------|
|                           | Welcome to the Found New<br>Hardware Wizard                                                                                       |
|                           | This wizard helps you install software for:                                                                                       |
|                           | PCMCIA UNKNOWN_MANUFACTURER                                                                                                    |
|                           | If your hardware came with an installation CD or floppy disk, insert it now.                                                      |
|                           | What do you want the wizard to do?                                                                                                |
|                           | <ul> <li>Install the software automatically (Becommended)</li> <li>Install from a list or specific location (Advanced)</li> </ul> |
|                           | Click Next to continue.                                                                                                    |
|                           | < <u>B</u> ack <u>N</u> ext > Cancel                                                                                              |

4. Select "Don't search. I will choose the driver to install." and proceed to "Next"

| Found New Hardware Wizard                                                                                                    |  |  |
|----------------------------------------------------------------------------------------------------|--|--|
| Please choose your search and installation options.                                                                                                    |  |  |
| Search for the best driver in these locations.                                                                                                    |  |  |
| Use the check boxes below to limit or expand the default search, which includes local<br>paths and removable media. The best driver found will be installed.   |  |  |
| Search removable media (floppy, CD-ROM)                                                                                                    |  |  |
| Include this location in the search:                                                                                                    |  |  |
| C: Browse                                                                                                    |  |  |
| <ul> <li>Don't search. I will choose the driver to install.</li> </ul>                                                                                         |  |  |
| Choose this option to select the device driver from a list. Windows does not guarantee that<br>the driver you choose will be the best match for your hardware. |  |  |
|                                                                                                    |  |  |
| < Back Next > Cancel                                                                                                    |  |  |

5. Select "PCMCIA and Flash memery devices." and proceed to "Next"

| Found New Hardware Wizard                                                                         |        |
|---------------------------------------------------------------------------------------------------|--------|
| Hardware Type.                                                                                    | E.     |
| Select a hardware type, and then click Next.<br>Common hardware types:                            |        |
| PCMCIA adapters<br>PCMCIA and Flash memory devices<br>Ports (COM & LPT)<br>Printers<br>Processors |        |
| Sound video and game controllers                                                                  |        |
| < Back Next >                                                                                     | Cancel |

6. Select "Generic PCMCIA Memory Card" of "Generic" under Manufacturer and proceed to "Next".

| Found New Hardware Wizard                                                                                                    |  |  |
|----------------------------------------------------------------------------------------------------|--|--|
| Select the device driver you want to install for this hardware.                                                                                                  |  |  |
| Select the manufacturer and model of your hardware device and then click Next. If you have a disk that contains the driver you want to install, click Have Disk. |  |  |
| Manufacturer Model                                                                                                    |  |  |
| Centennial Technologies, Inc.<br>Generic<br>Hitachi Maxell Ltd.<br>M-Systems Flash Disk Pioneers<br>Sieko Epson                                                  |  |  |
| This driver is digitally signed. Have Disk <u>Tell me why driver signing is important</u>                                                                        |  |  |
| < Back Next > Cancel                                                                                                    |  |  |

7. Disregard the display of warning about the compatibility of driver and select "Yes" to continue installation. then installation of software is completed.

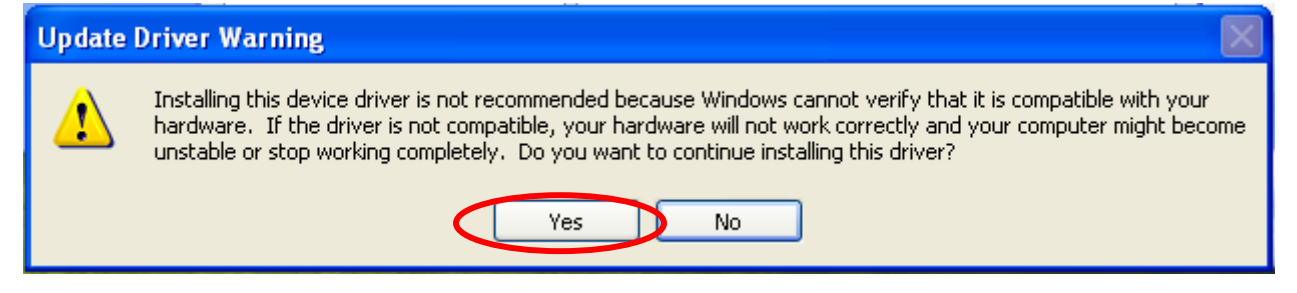

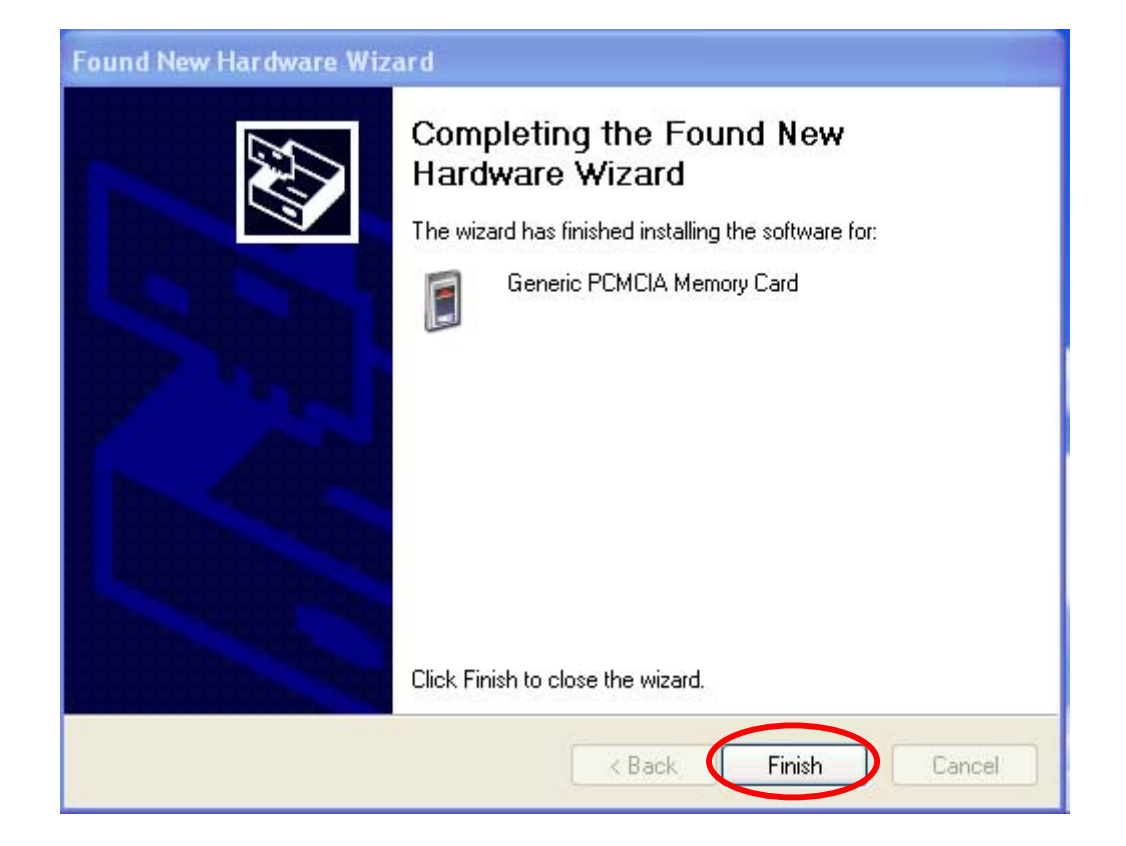